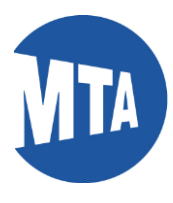

## My MTA Portal: Student Recertification

Note: Screenshots in this document include employee data for illustrative purposes only. All sensitive data has been altered to protect employee privacy.

Navigation: Using the Links in the My Benefits Ribbon

1. Click on My Benefits

| My MTA Portal                                                                                                    |         |      |         |  |  |  |
|----------------------------------------------------------------------------------------------------|---------|------|---------|--|--|--|
| My Benefit Providers                                                                                                    |         |      |         |  |  |  |
| Benefit Plan Name                                                                                                    | Туре    | Form | Contact |  |  |  |
| NYS Empire Plan - 001                                                                                                    | Medical | 1    | 9       |  |  |  |
| METLIFE MGR ACTIVE                                                                                                    | Dental  | 1    | 2       |  |  |  |
| EYEMED VISION MGR<br>ACTIVE                                                                                                    | Vision  | Þ    | 9       |  |  |  |
| Tier 4-62/5-Admin Plan                                                                                                    | Pension |      | 2       |  |  |  |
| My Personal Information My Benefits                                                                                                    |         |      |         |  |  |  |
| 💩 My Pay                                                                                                    |         |      |         |  |  |  |
| My Verification of Employment                                                                                                    |         |      |         |  |  |  |
| My Tax Favored Programs                                                                                                    |         |      |         |  |  |  |
| The second second secon |         |      |         |  |  |  |
| My Job Search                                                                                                    |         |      |         |  |  |  |
| My BSC Applications                                                                                                    |         |      |         |  |  |  |
|                                                                                                    |         |      |         |  |  |  |

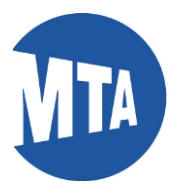

2. Click on the Student Recertification link.

| My MTA Portal                                                      |                                            |      |         |   |  |  |
|--------------------------------------------------------------------|--------------------------------------------|------|---------|---|--|--|
| My Benefit Providers                                               |                                            |      |         |   |  |  |
| Benefit Plan Name                                                  | Туре                                       | Form | Contact |   |  |  |
| NYS Empire Plan - 001                                              | Medical                                    | 1    | 2       | - |  |  |
| METLIFE MGR ACTIVE                                                 | Dental                                     | 1    | 2       |   |  |  |
| EYEMED VISION MGR<br>ACTIVE                                        | Vision                                     | A    | 9       |   |  |  |
| Tier 4-62/5-Admin Plan                                             | Pension                                    |      | 2       |   |  |  |
| My Personal Information My Benefits                                |                                            |      |         |   |  |  |
| Benefits Summary                                                   |                                            |      |         |   |  |  |
| Insurance Summary (Life, STD, LTD<br>Health Care Dependent Summary | ))                                         |      |         | 6 |  |  |
| Dependent and Beneficiary Coverage                                 | Dependent and Beneficiary Coverage Summary |      |         |   |  |  |
| FMLA (3                                                            |                                            |      |         |   |  |  |
| Student Recertification                                            |                                            |      |         |   |  |  |
| 💩 My Pay                                                           |                                            |      |         |   |  |  |
| My Verification of Employment                                      |                                            |      |         |   |  |  |
| My Tax Favored Programs                                            |                                            |      |         |   |  |  |

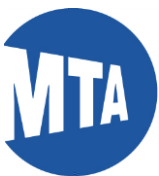

3. This will bring you to Student Recertification to Continue Dental and/or Vision Coverage page listing your eligible dependents to recertify for full-time student verification.

- a. Enter the Name of Accredited Institution for the dependent(s) you are recertifying in the space provided.
- **b**. Verify below that your dependent is a full-time student. If your dependent(s) is no longer a full-time student, remove the name by clicking on the minus box.
- c. Click on the checkbox to affirm that your dependent meets the eligibility criteria.

| Student Recertif                                               | lication                                                               |                                                      |                                                        |                                                                       |                           |                                                                         |       |
|----------------------------------------------------------------|------------------------------------------------------------------------|------------------------------------------------------|--------------------------------------------------------|-----------------------------------------------------------------------|---------------------------|-------------------------------------------------------------------------|-------|
| Student Re<br>and/or Visio                                     | certificatio                                                           | on to Co<br>ge                                       | ntinue D                                               | ental                                                                 |                           |                                                                         |       |
| Empl ID:                                                       | 1234567                                                                | Name:                                                | Jane Doe                                               |                                                                       |                           |                                                                         |       |
| This form confi<br>Business Servi<br>from the institu          | irms your rec<br>ice Center to<br>tion in which                        | ertification<br>verify full<br>your stud             | n of inform<br>-time stude<br>lent depen               | ation previous<br>ent status, incl<br>dent is enrolle                 | ly file<br>uding<br>d.    | d with the MTA<br>documentation                                         |       |
| Note: To subm<br>semesters, or i<br>please contact             | it verification<br>f a dependent<br>the BSC at t                       | n of full-tim<br>nt was rer<br>646-376-0             | ne student s<br>noved and<br>1123.                     | status for the becomes a fu                                           | first ti<br>II-tim        | me, for past<br>e student again,                                        |       |
| TO RECERT                                                      | FY YOUR                                                                | STUDEN                                               | T DEPEN                                                | DENT                                                                  |                           |                                                                         |       |
| List the a provided                                            | accredited In<br>I.                                                    | stitution th                                         | ne depende                                             | ent is attendin                                                       | g in tł                   | e space                                                                 |       |
| Verify be                                                      | elow that you                                                          | r depende                                            | ent is a full-                                         | time student.                                                         | If you                    | r dependent is                                                          |       |
| no longe                                                       | r a full-time :                                                        | student, re                                          | emove the                                              | name by click                                                         | ing th                    | e minus 🖃 box.                                                          |       |
| Click the<br>Then clic<br>will pop<br>data.                    | checkbox to<br>the Submi<br>up. Click to p                             | affirm that<br>t button b<br>rrint or say            | at your dep<br>efore exitin<br>/e a PDF re             | endent meets<br>g. A Generate<br>ecord of your                        | the e<br>Con<br>stude     | ligibility criteria.<br>firmation button<br>nt recertification          |       |
| Semester: Fa                                                   | II 2017                                                                | Effe                                                 | ctive Date:                                            | 09/01/2017                                                            |                           |                                                                         |       |
| Eligible deper                                                 | idents                                                                 |                                                      |                                                        |                                                                       |                           |                                                                         |       |
| Dep/Benef                                                      | Name<br>David Doe                                                      |                                                      | Relation                                               | DO8                                                                   | Age                       | *Name of Accredited Institution                                         | THE F |
| 2 02 0                                                         | Mary Doe                                                               |                                                      | Child                                                  | 01/10/1007                                                            | 20                        |                                                                         |       |
| 2 00 04                                                        |                                                                        |                                                      | CINC.                                                  | 0111011301                                                            | 20                        |                                                                         |       |
| I affirm th<br>student s<br>his/her su<br>do hereb<br>true and | at the deper<br>tatus: He/shupport from r<br>by certify to<br>correct. | ndent liste<br>e is at lea<br>ne, and is<br>the best | d above me<br>st 19 years<br>enrolled fu<br>of my know | eets the condi<br>of age, receiv<br>ill-time in an a<br>wledge the al | tions<br>/es al<br>iccred | of full-time<br>least half of<br>lited institution. I<br>information is |       |

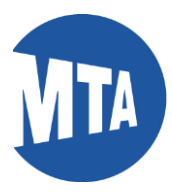

4. Once you click on the affirm box, the 'Submit' button appears.

| a. Click on the        | Submit     | button      |                     |
|------------------------|------------|-------------|---------------------|
| <b>b.</b> Click on the | Generate C | onfirmation | button when it pops |

**c.** a PDF confirmation will be generated. You can print or save the student recertification PDF for your record.

up

|                                      | nt Recertif                                 | fication                                                  |                                                                                    |                                                             | ·                         |                                                                             |   |   |
|--------------------------------------|---------------------------------------------|-----------------------------------------------------------|------------------------------------------------------------------------------------|-------------------------------------------------------------|---------------------------|-----------------------------------------------------------------------------|---|---|
| This for<br>Busine<br>from th        | rm confi<br>ess Serv<br>ne institu          | irms your recert<br>ice Center to ve<br>ition in which yo | ification of informa<br>rify full-time stude<br>ur student depen                   | ation previous<br>ent status, incl<br>dent is enrolle       | ily file<br>luding<br>:d. | d with the MTA<br>documentation                                             |   |   |
| Note: T<br>semest<br>please          | To subm<br>ters, or i<br>contact            | it verification of<br>f a dependent v<br>the BSC at 646   | full-time student s<br>vas removed and<br>i-376-0123.                              | status for the<br>becomes a fu                              | first ti<br>III-tim       | me, for past<br>e student again,                                            |   |   |
| TO RE                                | CERT                                        | FY YOUR ST                                                | UDENT DEPEN                                                                        | DENT                                                        |                           |                                                                             |   |   |
| • 1                                  | List the a provided                         | accredited Instit                                         | ution the depende                                                                  | ent is attendin                                             | g in tł                   | he space                                                                    |   |   |
| • \                                  | Verify be                                   | elow that your de                                         | ependent is a full-                                                                | time student.                                               | If you                    | ur dependent is                                                             |   |   |
| r                                    | no longe                                    | r a full-time stud                                        | dent, remove the                                                                   | name by click                                               | ing th                    | e minus 🖃 box.                                                              |   |   |
| • C<br>T<br>V                        | Click the<br>Then clic<br>will pop<br>data. | checkbox to af<br>ck the Submit bu<br>up. Click to print  | firm that your dep<br>utton before exitin<br>t or save a PDF re<br>Effective Date: | endent meets<br>g. A Generate<br>cord of your<br>09/01/2017 | s the e<br>e Con<br>stude | eligibility criteria.<br>firmation button<br>nt recertification             |   |   |
| Semes                                | ster: Fa                                    | II 2017                                                   |                                                                                    |                                                             |                           |                                                                             |   |   |
| Semes                                | ster: Fa                                    | ll 2017<br>Idents                                         |                                                                                    |                                                             |                           |                                                                             |   |   |
| Semes<br>Eligib                      | ster: Fal<br>le deper                       | II 2017<br>Idents<br>Name                                 | Relation                                                                           | DOB                                                         | Age                       | *Name of Accredited Institution                                             |   |   |
| Semes<br>Eligib<br>D<br>1 02         | ster: Fa                                    | II 2017<br>Idents<br>Name<br>David Doe                    | Relation<br>Child                                                                  | DOB<br>02/18/1993                                           | Age<br>23                 | *Name of Accredited Institution<br>Hunter College                           |   | - |
| Semes<br>Eligib<br>D<br>1 02<br>2 03 | ster: Fal                                   | Il 2017<br>Idents<br>Name<br>David Doe<br>Mary Doe        | Relation<br>Child<br>Child                                                         | DOB<br>02/18/1993<br>01/10/1997                             | Age<br>23<br>20           | *Name of Accredited Institution<br>Hunter College<br>Stony Brook University | • | - |

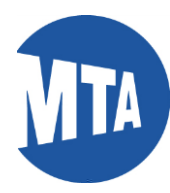

Below is a sample of the PDF Student Recertification confirmation.

| Student Status Verification<br>Confirmation of Recertification<br>HR-BEN-015                                                                               | n                                                                              |                                              |                                              | MTA                                                                          |  |  |
|----------------------------------------------------------------------------------------------------|--------------------------------------------------------------------------------|----------------------------------------------|----------------------------------------------|------------------------------------------------------------------------------|--|--|
| To Section 1 - Information and Instructi                                                                                                    | ons                                                                            |                                              |                                              |                                                                              |  |  |
| This form confirms your recertificat<br>Business Service Center, which in<br>is enrolled.<br>If you have any questions, please<br>bscservice@mtabsc.org.   | tion of student verificati<br>cludes documentation f<br>contact the Business S | on informati<br>rom the inst<br>ervice Cente | ion, previou<br>titution in w<br>er (BSC) at | usly filed with the MTA<br>/hich your student dependent<br>t 646-376-0123 or |  |  |
| Section 2 - Employee Information                                                                                                    |                                                                                |                                              |                                              |                                                                              |  |  |
| Last. Doe                                                                                                    | First: Jane                                                                    | M.I: G                                       | BSC ID 1                                     | 234567                                                                       |  |  |
| Address: 555 South Blvd.                                                                                                    |                                                                                |                                              |                                              |                                                                              |  |  |
| City: Bronx                                                                                                    |                                                                                | State: NY                                    | Zip Code:                                    | Zip Code: 10463                                                              |  |  |
| Phone (H): 555/555.5555                                                                                                    | Phone (W): 555/555-5555                                                        |                                              | Email: bscsi                                 | Email: bersitest3/8mtaber.org                                                |  |  |
|                                                                                                    |                                                                                |                                              |                                              |                                                                              |  |  |
| Section 3 – Student Information                                                                                                    |                                                                                |                                              |                                              |                                                                              |  |  |
| Last First                                                                                                    | M.I. SSN                                                                       | last 4 digits)                               | DOB                                          | Name of Accredited Institution                                               |  |  |
| Doe David                                                                                                    | XX-X0                                                                          | ×- 7777                                      | Feb 18,1993                                  | Hunter College                                                               |  |  |
| Doe Mary                                                                                                    | XX-30                                                                          | X-( 3333                                     | Jan 10,1997                                  | Stony Brook University                                                       |  |  |
| Section 4 – Recertification<br>I certify that my dependent(s) meets all of the following requirements for eligibility as a full-time student dependent(s): |                                                                                |                                              |                                              |                                                                              |  |  |
| 19 years of age or older                                                                                                    |                                                                                |                                              | Yes                                          |                                                                              |  |  |
| Receives at let thalf of his/her support from me Yes                                                                                                    |                                                                                |                                              |                                              |                                                                              |  |  |
| Is a full-time student in an accredited secondary or preparatory school or college Yes           Semester         Fall 2017                                |                                                                                |                                              |                                              |                                                                              |  |  |
| Section 4 - Authorization                                                                                                    |                                                                                |                                              |                                              |                                                                              |  |  |
| I do hereby certify that to the best of my knowledge the above information is true and correct.                                                            |                                                                                |                                              |                                              |                                                                              |  |  |
| Employee Electronic Signature                                                                                                    |                                                                                | Date Se                                      | ptember 2, 2                                 | 017                                                                          |  |  |
| Jane Doe                                                                                                    |                                                                                |                                              |                                              |                                                                              |  |  |